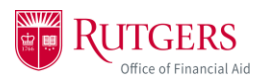

## Logging In

- 1. Open your myRutgers account by logging into <u>my.rutgers.edu</u> with your NetID and Password.
  - a. If you are a parent, guardian, or authorized third party, please use the *CommunityID* to log in.

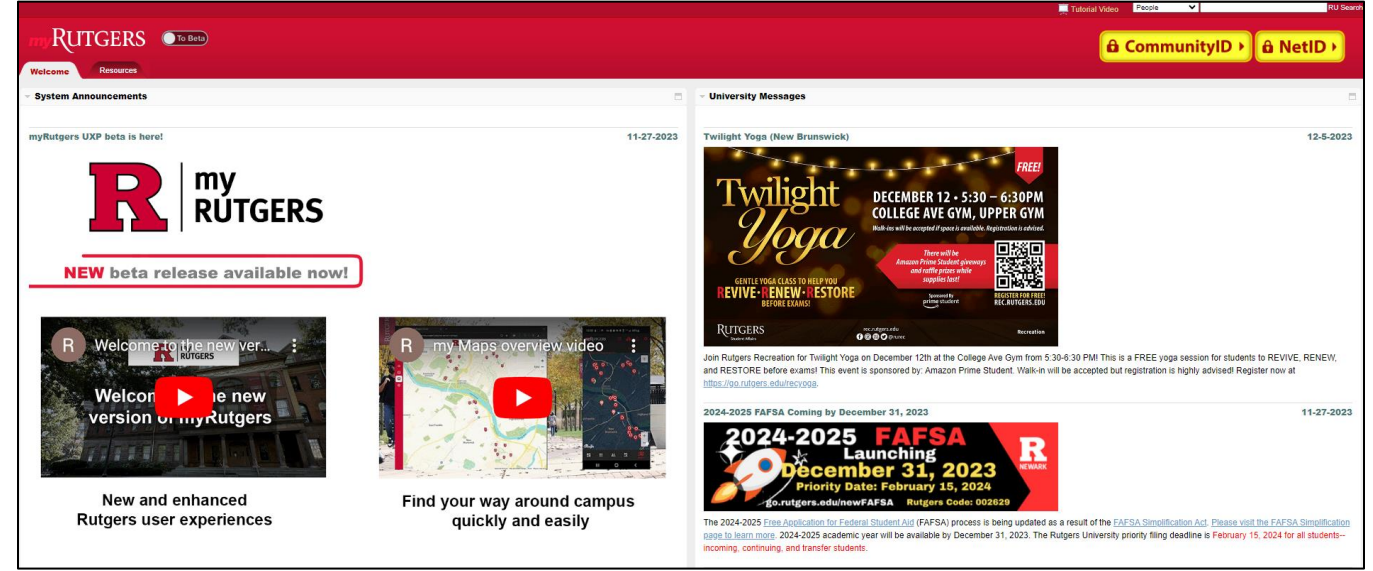

- 2. On your myRutgers dashboard, scroll down until you see the financial aid widget labelled *My Financial Aid*. This will show any notifications, to-do items, and tracking information about your financial aid.
  - a. To view your award, click *award* (within the widget) and then click *award detail and information.* This will take you directly to the financial aid portal.

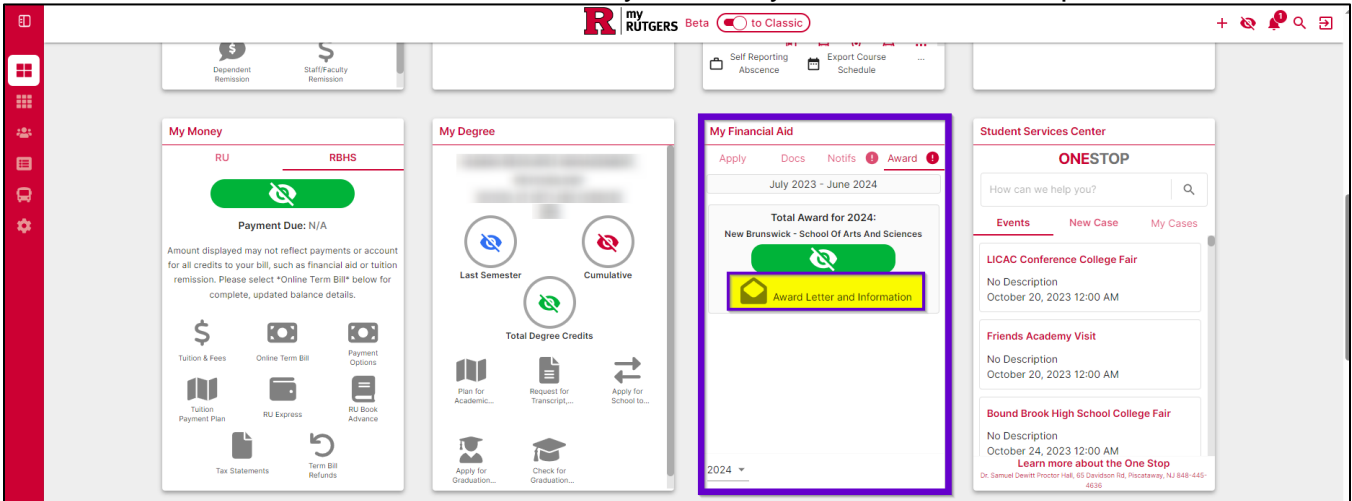

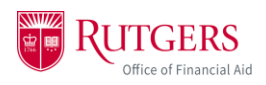

3. You won't have to log in again, but the first time you log into the student portal, you'll be asked to provide consent to do business electronically. Once you click *Accept*, you'll be brought to the financial aid portal home page.

| RUTGERS                      |                                                                                                    |  |  |  |  |  |  |  |  |
|------------------------------|----------------------------------------------------------------------------------------------------|--|--|--|--|--|--|--|--|
| WELCOME SADMITTED/NOT STARTE | D IN BACHELORS:                                                                                                    |  |  |  |  |  |  |  |  |
| Accept Electronic Consent    |                                                                                                    |  |  |  |  |  |  |  |  |
|                              | Consent to Conduct Business Electronically<br>The decision to conduct business electronically with Rutgers University regarding your financial aid is yours. When you select the<br>"Accept & Continue" button below, you consent to allow Rutgers University to handle financial aid related matters with you electronically.<br>This includes providing communications or making them available to you in electronic form and using electronic records and signatures<br>to enter into agreements and transactions. Your consent is valid until your access to the student financial portal expires. |  |  |  |  |  |  |  |  |
|                              | DENY & LOGOUT ACCEPT & CONTINUE                                                                                                    |  |  |  |  |  |  |  |  |
|                              |                                                                                                    |  |  |  |  |  |  |  |  |
| Concertainty of              |                                                                                                    |  |  |  |  |  |  |  |  |
|                              |                                                                                                    |  |  |  |  |  |  |  |  |
| <b>RUTGERS</b>               | 🛱 HOME 🖑 DOCUMENTS 🗘 NOTIFICATIONS 🤗 FINANCIAL 🖼 MESSAGES                                                                                                    |  |  |  |  |  |  |  |  |
|                              | Required Financial Aid Actions                                                                                                    |  |  |  |  |  |  |  |  |
|                              | Nways close your web browser when you are done viewing your financial aid information, especially when using shared computers/klosks. If you fail to close your browser, a subsequent user may inadvertently access your financial aid information.                                                                                                    |  |  |  |  |  |  |  |  |
|                              | Do not bookmark URLs found in this portal. Using bookmarks will direct you to a page that is not compatible with NetiD login. Always log in to the myRutgers dashboard and use the My Financial Ald widget to access your financial aid information.                                                                                                    |  |  |  |  |  |  |  |  |
|                              | 1 BECOME FINANCIAL AID ELIGIBLE                                                                                                    |  |  |  |  |  |  |  |  |
|                              | 2 REVIEW/ACCEPT YOUR FINANCIAL AID AWARDS                                                                                                    |  |  |  |  |  |  |  |  |
|                              | 3 RECEIVE YOUR FUNDS                                                                                                    |  |  |  |  |  |  |  |  |
|                              |                                                                                                    |  |  |  |  |  |  |  |  |
|                              | © 2022 Rutgers University All rights reserved Powered by Oracle                                                                                                    |  |  |  |  |  |  |  |  |

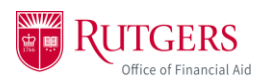

4. To view your financial aid awards, click on the Financial tab.

|  |                                                                                   | _                                                                        |                                                                                                    | HOME                                                                   | DOCUMENTS                                                             |                                                                                     | MESSAGES |  |
|--|-----------------------------------------------------------------------------------|--------------------------------------------------------------------------|----------------------------------------------------------------------------------------------------|------------------------------------------------------------------------|-----------------------------------------------------------------------|-------------------------------------------------------------------------------------|----------|--|
|  |                                                                                   |                                                                          | Financial Inforn                                                                                                    | nation                                                                 |                                                                       |                                                                                     |          |  |
|  |                                                                                   |                                                                          | SEP 2022 - MAY 2023 (Currer                                                                                                    | 1)                                                                     |                                                                       |                                                                                     |          |  |
|  | Your finar                                                                        | icial aid su                                                             | mmary for Academic Ye                                                                                                    | ar Sep 1,                                                              | 2022 - Ma                                                             | y 15, 2023                                                                          |          |  |
|  | <ol> <li>How much does my er<br/>cost?</li> </ol>                                 | ducation                                                                 | 2. How much Financial Aid can I receive?                                                                                                    |                                                                        |                                                                       |                                                                                     |          |  |
|  | Cost of Attendance                                                                | \$34,892.00                                                              | Award Name                                                                                                    | Status                                                                 | You                                                                   | receive Update/Edit                                                                 |          |  |
|  | Tuition and Fees                                                                  | \$15,804.00                                                              | Federal PELL                                                                                                    | Awarded                                                                | \$4,245.00                                                            | \$4,245.00                                                                          |          |  |
|  | Estimated Living and Other<br>Expenses                                            | \$19.088.00                                                              | Fed Supp Educ Opportunity Grant                                                                                                    | Awarded                                                                | \$1,500.00                                                            | \$1,500.00                                                                          |          |  |
|  |                                                                                   |                                                                          | Scarlet Promise Grant                                                                                                    | Awarded                                                                | \$4,000.00                                                            | \$4,000.00                                                                          |          |  |
|  |                                                                                   |                                                                          | Federal Work Study Program                                                                                                    | Awarded                                                                | \$2,000.00                                                            | \$2,000.00                                                                          |          |  |
|  |                                                                                   |                                                                          | Direct Subsidized Stafford Loan                                                                                                    | Awarded                                                                | \$3,500.00                                                            | \$3,500.00                                                                          |          |  |
|  |                                                                                   |                                                                          | Direct Unsubsidized Stafford<br>Loan                                                                                                    | Awarded                                                                | \$2,000.00                                                            | \$2,000.00                                                                          |          |  |
|  |                                                                                   |                                                                          |                                                                                                    |                                                                        | \$17,245.00                                                           | \$17,245.00                                                                         |          |  |
|  | Award information is estimate<br>You will receive communicati<br>loans, it is hig | <b>ed based on curr</b><br>on up<br>on at a later date<br>hly recommende | ently available data. These amounts,<br>dated data. You will be notified of any<br>regarding how you can accept any fee<br>d that you complete entrance counsel | dates and acco<br>v changes via e<br>deral loans you<br>ing to underst | eptance criteria n<br>email.<br>I may have been i<br>and how to borro | hay change in the future based<br>offered. Prior to accepting any<br>w responsibly. |          |  |
|  | O ADJUST MY                                                                       |                                                                          | HELP ME CALCULATE MY LIVING EXPENSES                                                                                                    |                                                                        | LETE LOAN ENTRAN                                                      | CE COUNSELING                                                                       |          |  |

- 5. Only access the financial aid portal through your myRutgers dashboard. <u>Do NOT</u> <u>bookmark the financial aid portal on your device</u>. You will be unable to login.
- 6. Log out and close your browser at the end of every session. Failure to log out <u>and</u> close your browser may allow another student to inadvertently access and view your financial information.

| O Student Portal: Saml Page 🗙 🕇                                   | <u>-</u>                                                                                                    | / - D 💌                |
|-------------------------------------------------------------------|----------------------------------------------------------------------------------------------------|------------------------|
| $\leftrightarrow$ $\rightarrow$ C $\square$ sfp.ocs.oc-test.com/r | utgers-test3/portal/saml                                                                                                    | 2 🖻 ★ 🗄                |
| 🗰 Apps 🗿 UES Intranet - Home 👂 OF/                                | A Intranet Page 🛛 M Gmail 💶 YouTube 🧋 Absence Reporting R myRutgers Portal 🜔 CANVAS                                                                                                    | » 🗏 🗄 Reading list     |
| <b>RUTGERS</b>                                                    | ි Home 🖹 documents 🗘 notifications 😅 Financial 🔤 Mess/                                                                                                    | AGES                   |
|                                                                   | Required Financial Aid Actions                                                                                                    | ØPROFILE<br>Ø SETTINGS |
| Always close your web                                             | browser when you are done viewing your financial aid information, especially when using shared computers/kiosks. If you fail to close<br>your browser, a subsequent user may inadvertently access your financial aid information.  | E+ SIGN OUT            |
| Do not bookmark URLs                                              | found in this portal. Using bookmarks will direct you to a page that is not compatible with NetID login. Always log in to the myRutgers<br>dashboard and use the My Financial Aid widget to access your financial aid information. | ×                      |
|                                                                   | BECOME FINANCIAL AID ELIGIBLE                                                                                                    |                        |
|                                                                   | 2 REVIEW/ACCEPT YOUR FINANCIAL AID AWARDS                                                                                                    |                        |
|                                                                   | 3 RECEIVE YOUR FUNDS                                                                                                    |                        |
|                                                                   | © 2022 Rutgers University All rights reserved Powered by Oracle                                                                                                    |                        |